## 点击用默认浏览器打开,下面有 edge 浏览器演示

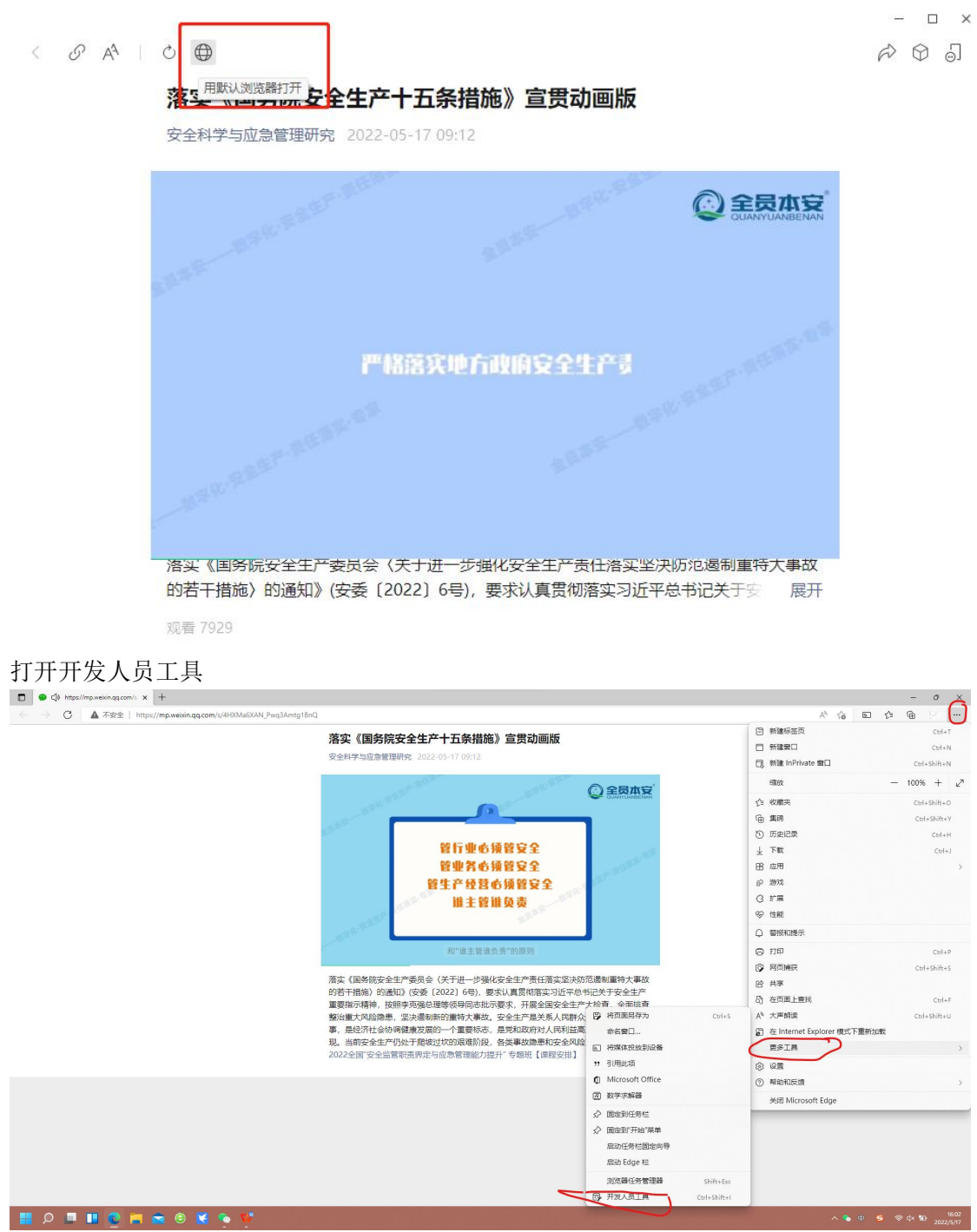

### 选择这个

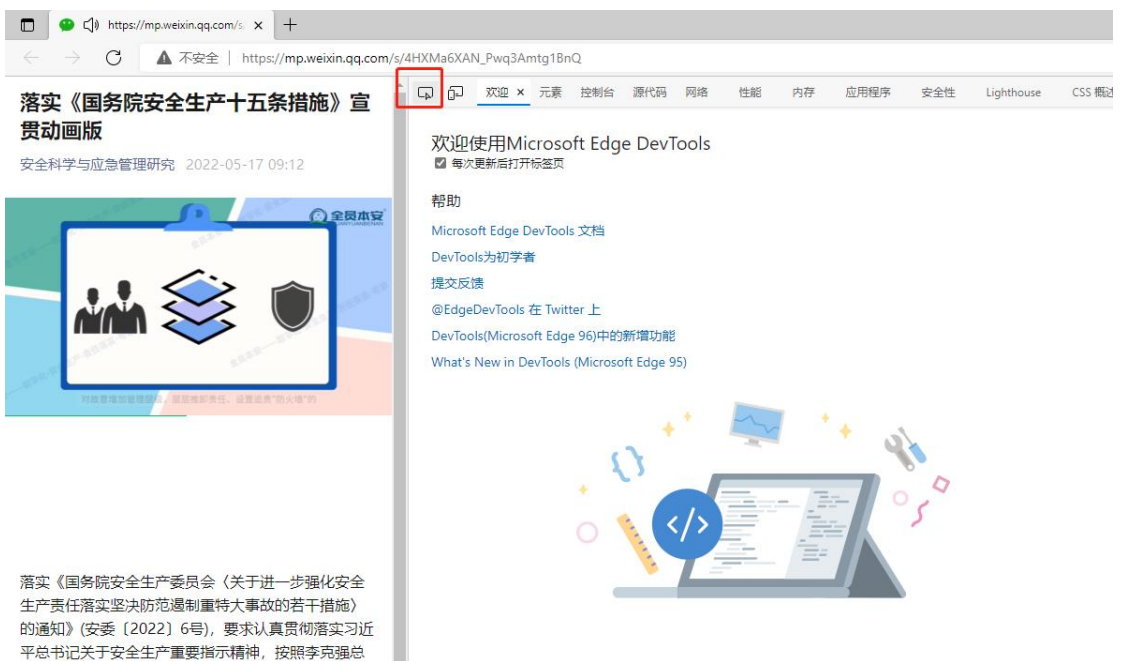

选择后,单击视频处,然后双击方框处 video scr="http"字样后

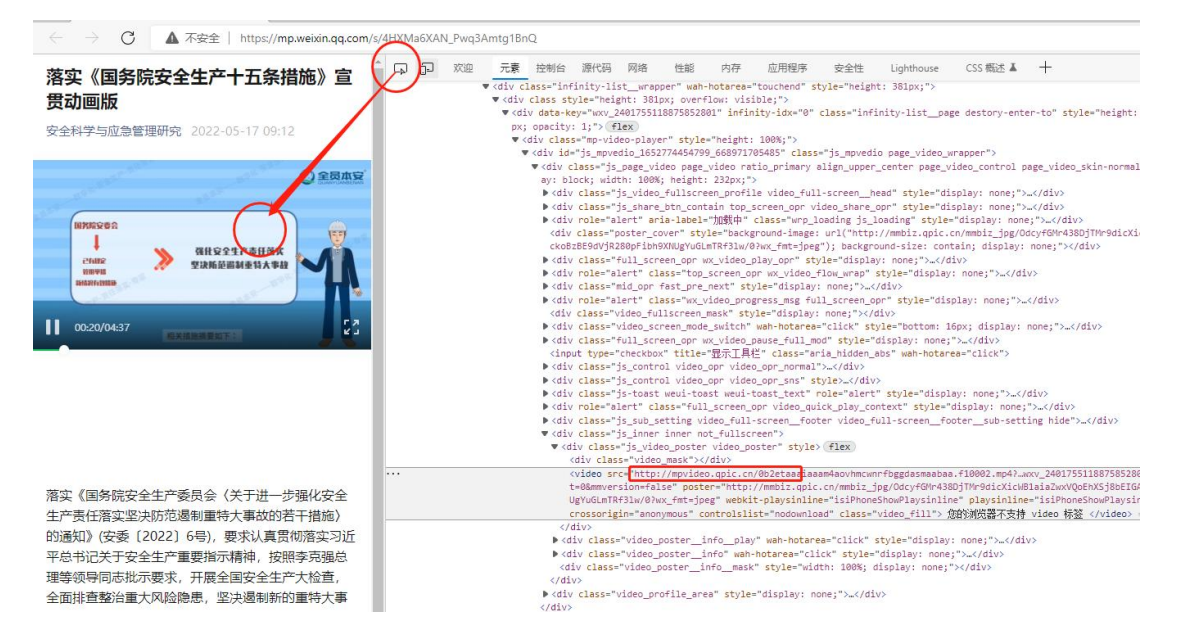

## 选中后复制,右键或者 ctrl c

> {div class="js\_control video\_opr video\_opr\_normal">\_</div> > {div class="js\_control video\_opr video\_opr\_sns" style="display: none;">\_</div> > {div class="js\_control video\_opr video\_opr\_sns" style="display: none;">\_</div> > {div class="js\_control video\_opr video\_opr\_sns" style="display: none;">\_</div> > {div class="js\_control video\_opr\_sns" style="display: none;">\_</div> > {div class="js\_control video\_opr\_sns" style="display: none;">\_</div> > {div class="js\_control video\_opt="display: none;">\_</div> > {div class="js\_control video\_opt="display: none;">\_</div>

# 地址粘贴到浏览器,点右下角即可下载

| → C ▲ 不安全 mpvideo.qpic.cn/0b2etaaaiaaam4a0vhi | ncwnrfbggdasmaabaa.f10002.mp4?dis_k=a3fa82815a0 | 547d91e84443e90ca33cd&dis_t=16527743298vid=wxv_2401755118875852801&form | nat_id=10002&support_redirect=0&mmvers 🏠 🗈 🗲 🕀 |
|-----------------------------------------------|-------------------------------------------------|-------------------------------------------------------------------------|------------------------------------------------|
| - W 12 -                                      |                                                 | Refer 2                                                                 |                                                |
| W.F.                                          |                                                 |                                                                         |                                                |
| 国务院                                           | <b>设</b> 委会                                     |                                                                         |                                                |
|                                               | Ļ                                               |                                                                         |                                                |
| 已有规定                                          |                                                 |                                                                         | ASP-REIB-                                      |
| 管用単措                                          |                                                 |                                                                         | N.9-                                           |
| 新情况                                           |                                                 |                                                                         | his -                                          |
| HEFE . PE                                     |                                                 |                                                                         | $\mathbf{X}$                                   |
| II. 079/07                                    | 以往管用举措和近                                        | 年来针对新情况采取的有效措                                                           | <i>m</i>                                       |
| 0.0974:37                                     |                                                 |                                                                         |                                                |

### 腾讯视频

同样的方法到这里,点击网络后刷新页面,播放视频,在圆圈处可以按照大小排序,视频一般比较大,下图第一个就是视频文件,双击跳转后,下载方法同上

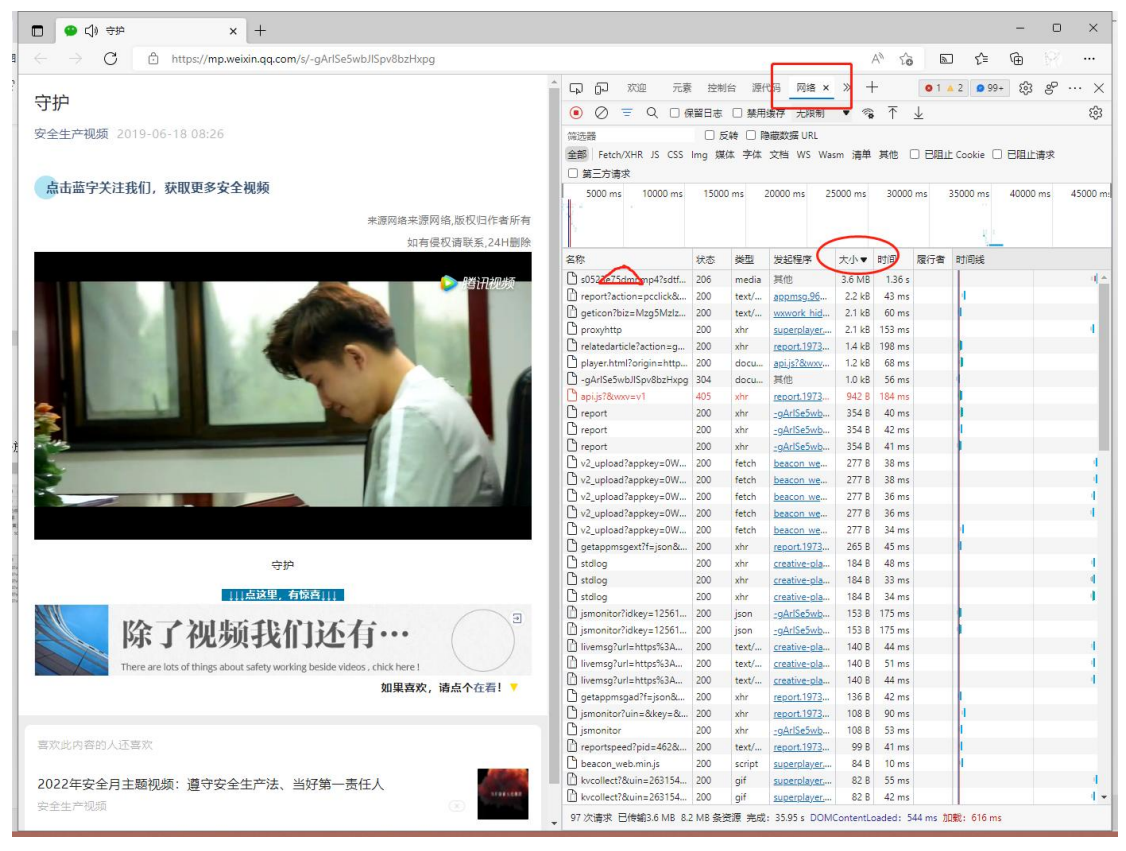